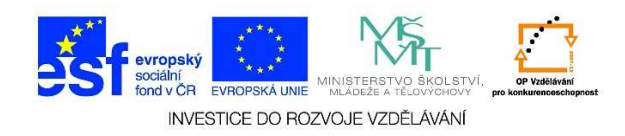

## MS Word – Formát znaku, vkládání speciálních znaků

 Pokud bychom do textu chtěli vložit symbol/znak, který se nenachází na klávesnici, zvolíme nabídku VLOŽENÍ.

| w3 🔒                                    | চ• ত ₌                   | _                    |                                                    |                                                                                             | Dokument1 - \                 |
|-----------------------------------------|--------------------------|----------------------|----------------------------------------------------|---------------------------------------------------------------------------------------------|-------------------------------|
| SOUBOR                                  | DOMŮ VLOŽ                | ŽENÍ NÁVRH           | ROZLOŽENÍ STRÁNKY                                  | REFERENCE Vývojář                                                                           | KORESPONDENCE                 |
| Vložit                                  | 6 Vyjmout<br>≧ Kopírovat | Calibri (Základ v 11 | · · A A A Aa · Aa · A                              | ·<br>·<br>·<br>·<br>·<br>·<br>·<br>·<br>·<br>·<br>·<br>·<br>·<br>·<br>·<br>·<br>·<br>·<br>· | E 2↓ ¶ AaBbo                  |
| - · · · · · · · · · · · · · · · · · · · | 🕈 Kopírovat formát       | D I U + abe I        |                                                    |                                                                                             |                               |
| S                                       | chránka 🕠                | F                    | Písmo                                              | G Odstavec                                                                                  | G.                            |
| 14 C                                    |                          |                      | 1 • <b>2</b> • 1 • <b>1</b> • 1 • <b>2</b> • 1 • 1 | 2 3 4                                                                                       | 5 · · · 6 · · · 7 · · · 8 · · |
|                                         |                          |                      |                                                    |                                                                                             |                               |
| 2                                       |                          |                      |                                                    |                                                                                             |                               |
| -                                       |                          |                      |                                                    |                                                                                             |                               |
|                                         |                          |                      |                                                    |                                                                                             |                               |
| -                                       |                          |                      |                                                    |                                                                                             |                               |
|                                         |                          |                      |                                                    |                                                                                             |                               |
| 1                                       |                          |                      |                                                    |                                                                                             |                               |
| 1                                       |                          |                      |                                                    |                                                                                             |                               |
| -                                       |                          |                      |                                                    |                                                                                             |                               |

## 2. Zde vybereme možnost SYMBOL.

| Dok               | ument2 -                                                                       |                |                       |                                                                          |                     |                           |  |
|-------------------|--------------------------------------------------------------------------------|----------------|-----------------------|--------------------------------------------------------------------------|---------------------|---------------------------|--|
| KORESPON          | DENCE                                                                          | REVIZE         | ZOBRAZENÍ             | ACROBAT                                                                  |                     |                           |  |
| Online<br>video   | <ul> <li>Hypertextový odkaz</li> <li>Záložka</li> <li>Křížový odkaz</li> </ul> |                | az X                  | <ul> <li>Záhlaví •</li> <li>Zápatí •</li> <li>Číslo stránky •</li> </ul> | Textové pole •      | π Rovnice •<br>Ω Symbol • |  |
| Multimédia Odkazy |                                                                                |                | Komentář              | Záhlaví a zápatí                                                         | Text                | Symboly                   |  |
|                   | 7 · ı · 8 · ı                                                                  | · 9 ·   · 10 · | · 11 · + · 12 · + · 1 | 3 · + · 14 · + · 15 · + · .                                              | + • 17 • + • 18 • + |                           |  |
|                   |                                                                                |                |                       |                                                                          |                     |                           |  |

Tato lekce byla vytvořena v rámci projektu Učíme se společně! (CZ.1.07/1.2.29/01.0015). Jejím autorem je Jiří Konopáč. Rok vzniku 2014.

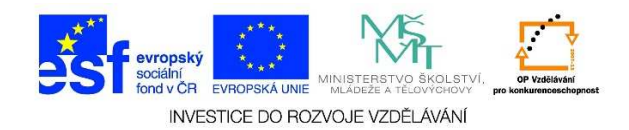

3. Vybereme nabídku DALŠÍ SYMBOLY.

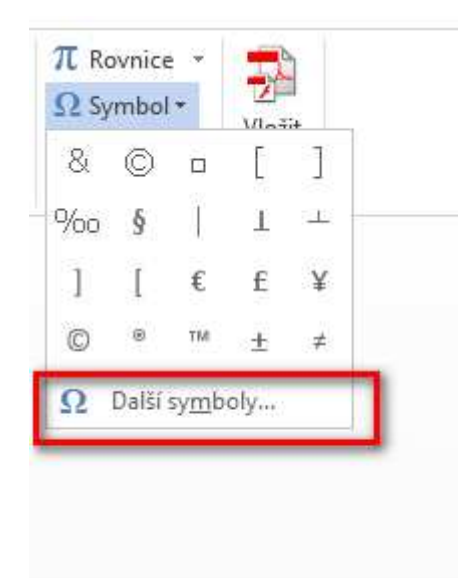

 V následující tabulce vybereme požadovaný symbol nebo speciální znak a potvrdíme tlačítkem VLOŽIT.

| S۱                                                                                        | mbol          |       |                 |         |     |        |                |      |    |       |        |       |   |   |   |   |   |    | [ | ? × |
|-------------------------------------------------------------------------------------------|---------------|-------|-----------------|---------|-----|--------|----------------|------|----|-------|--------|-------|---|---|---|---|---|----|---|-----|
|                                                                                           | <u>S</u> ymbo | oly   | Sp <u>e</u> ciá | ilní zn | aky |        |                |      |    |       |        |       |   |   |   |   |   |    |   |     |
| <u>P</u> ísmo: Verdana ▼ P <u>o</u> dsada: Standardní latinka ▼                           |               |       |                 |         |     |        |                |      |    |       |        | •     |   |   |   |   |   |    |   |     |
|                                                                                           |               | !     | н               | #       | \$  | %      | &              | 1    | (  | )     | *      | +     | , | - |   | 7 | 0 | 1  | 2 | 1   |
|                                                                                           | 3             | 4     | 5               | 6       | 7   | 8      | 9              | :    | ;  | <     | =      | >     | ? | @ | А | В | С | D  | Ε |     |
|                                                                                           | F             | G     | Η               | Ι       | J   | Κ      | L              | Μ    | Ň  | 0     | Ρ      | Q     | R | S | Т | U | ۷ | W  | Х |     |
|                                                                                           | Υ             | Ζ     | [               | \       | ]   | ^      | _              | `    | а  | b     | с      | d     | е | f | g | h | i | j  | k | -   |
| Naposledy použité symboly:                                                                |               |       |                 |         |     |        |                |      |    |       |        |       |   |   |   |   |   |    |   |     |
|                                                                                           | &             | ©     |                 | [       | ]   | %      | §              |      | T  | ⊥     | ]      | [     | € | £ | ¥ | © | ® | тм | ± |     |
| Název Unicode:<br>Ampersand <u>K</u> ód znaku: 0026 Sa <u>d</u> a: Unicode (šestnáctkově) |               |       |                 |         |     |        |                |      |    |       |        | ┓     |   |   |   |   |   |    |   |     |
|                                                                                           | Auto          | matic | ké op           | ravy    | k   | láveso | vá zk <u>i</u> | atka | KI | áveso | vá zkr | atka: |   |   |   |   |   |    |   |     |
| <u></u>                                                                                   |               |       |                 |         |     |        |                |      |    |       |        | D     |   |   |   |   |   |    |   |     |

Tato lekce byla vytvořena v rámci projektu Učíme se společně! (CZ.1.07/1.2.29/01.0015). Jejím autorem je Jiří Konopáč. Rok vzniku 2014.